# imagePROGRAF Media Configuration Tool (Version 7.00 以上)の使い方(Windows)

Version 1.0

キヤノン株式会社

# 目次

| 1.imagePROGRAF Media Configuration Toolについて              |
|----------------------------------------------------------|
| 2.用紙情報を更新する                                              |
| 2-1.Media Configuration Toolをインストールしたとき                  |
| 2-2.新しい用紙情報ファイルを適用するとき8                                  |
| 3.保存した用紙情報ファイルを他のコンピュータに適用する14                           |
| 注意事項:旧バージョンのMedia Configuration Toolで作成したカスタム用紙を使用する場合16 |

#### 1.imagePROGRAF Media Configuration Toolについて

imagePROGRAF プリンタでは、高品位な印刷結果が得られるよう、最適なプリンタ設定が用紙ごとに「用紙情報ファイル」 としてまとめられています。プリンタがサポートする用紙については、キヤノンよりその用紙情報ファイルが提供されます。 imagePROGRAF Media Configuration Tool(以下、Media Configuration Tool)を使用すると、キヤノンのウェブ サイトから用紙情報ファイルを自動的にダウンロードして、プリンタの操作パネルおよびプリンタドライバに新しい用紙情報を適 用することができます。

#### <<重要>>

- ・Media Configuration Tool による用紙情報の管理はプリンタの管理者が行ってください。
- ・ウェブサイトから用紙情報ファイルをダウンロードするには、インターネットに接続されたコンピュータが必要です。
- ・このガイドでは、キヤノンから提供された用紙情報ファイルを使用して、プリンタの操作パネルおよびプリンタドライバの用紙 情報を更新する方法を主に説明しています。Media Configuration Tool の他の機能については、お使いのプリンタの ユーザーズガイド(電子マニュアル)を参照してください。

#### **<メモ>**

・本バージョンの Media Configuration Tool は、Canon imagePROGRAF シリーズのプリンタに共通で使用できます。

・お使いの機種によって、表示される画面が異なることがあります。

# 2.用紙情報を更新する

以下の手順に従って、用紙情報をプリンタの操作パネルおよびプリンタドライバに適用します。

Media Configuration Toolをインストールした直後には2-1.Media Configuration Toolをインストールしたときを参照してください。

それ以外の場合は、2-2.新しい用紙情報ファイルを適用するときを参照してください。

#### 2-1.Media Configuration Toolをインストールしたとき

Media Configuration Tool をインストール後に初めて起動したときには、プリンタの操作パネルおよびプリンタドライバに用紙情報を設定する必要があります。

#### <<重要>>

- ・正しく印刷するために、Media Configuration Tool インストール後には必ずこの作業を行ってください。
- ・Media Configuration Toolを再インストールした場合にも、この作業を行う必要があります。
- ・用紙情報の設定を行っている間は、対象のプリンタで印刷を実行したり、プリンタの電源を切ったりしないでください。
- 1. [スタート] メニューから [すべてのプログラム] > [imagePROGRAF Media Configuration Tool] > [imagePROGRAF Media Configuration Tool] を選択します。 Media Configuration Tool が起動します。

2. [プリンタの選択] ダイアログボックスが表示されます。用紙情報を設定するプリンタを選択して [次へ] ボタンをクリック

| します   | す。                             |                          |               |  |  |
|-------|--------------------------------|--------------------------|---------------|--|--|
| 🚽 ima | 🚽 imagePROGRAF プリンタの選択 💦 🕞 💷 🗾 |                          |               |  |  |
| プリンタ  | を選択して[次へ]ボ                     | タンをクリックしてください。           |               |  |  |
|       | プリンタ <mark>(P)</mark> :        |                          |               |  |  |
|       | iPFxxxx                        |                          | •             |  |  |
|       | ドライバ語美細:                       | Canon iPF××××            |               |  |  |
|       | 接続先:                           | XXX. XXX. XXX. XXX       |               |  |  |
|       |                                |                          |               |  |  |
|       |                                |                          |               |  |  |
|       |                                | インストールされていないフリンタを指定する(5) |               |  |  |
|       |                                |                          |               |  |  |
|       |                                |                          | 次へ(N) > 終了(X) |  |  |

3. [用紙種類の追加] ダイアログボックスが表示されます。[インターネットに接続して最新の情報を取得する] が選択さ れていることを確認して、[OK] ボタンをクリックします。

#### <۶X>>

・ここでメインウィンドウが表示される場合は、用紙情報はすでに更新されているため、以降の作業は必要ありません。

| 🚽 iPFxxxx 用紙種類の追加                                 |                                 |                        | - • • |
|---------------------------------------------------|---------------------------------|------------------------|-------|
| 用紙情報の取得方法を選択してください。「用紙<br>が入っているフォルダを指定し、表示された一覧な | 情報ファイルを指定する]を<br>パらファイル名を選択してくだ | 選択した場合は、(*.amx)<br>さい。 |       |
| ◎ インターネットに接続して最新の情報を取得                            | ₽する <mark>(I</mark> )           |                        |       |
| ◎ 用紙情報ファイルを指定する(M)                                |                                 |                        |       |
| ファイルの場所(L):                                       |                                 |                        |       |
| C:¥Users¥                                         |                                 | ▼]                     | 参照(B) |
|                                                   |                                 |                        |       |
| ファイル名                                             | 更新日時                            | 種類                     |       |
|                                                   |                                 |                        |       |
| ファイル数: 0<br>遅択済みファイル数: 0                          |                                 |                        |       |
|                                                   |                                 | ОК                     | キャンセル |

インターネットから最新の用紙情報ファイルがダウンロードされます。

■以下のメッセージが表示される場合

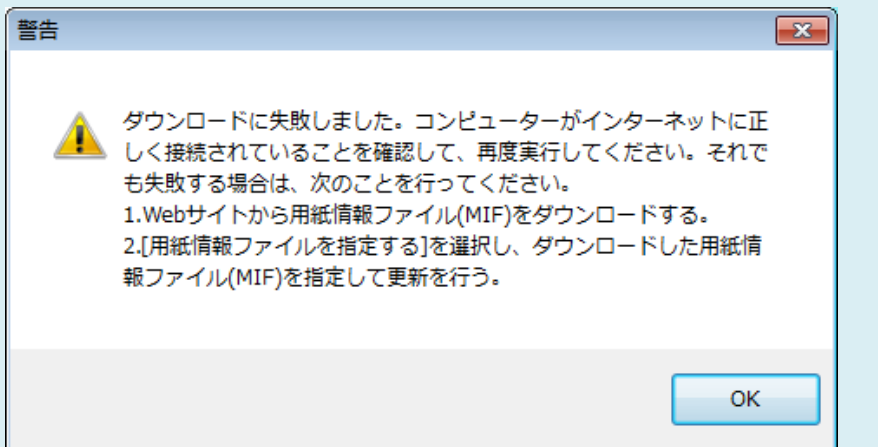

このメッセージが表示される場合は、インターネットから自動で用紙情報ファイルをダウンロードすることができません。次の 手順に従って設定を行ってください。

(1) インターネットにアクセスできるコンピュータでブラウザを開き、キヤノンのウェブサイトにアクセスします。

(2)キヤノンのウェブサイトから、更新を行うプリンタに対応した用紙情報ファイル(Media Information File/.amx ファ イル)をダウンロードします。

<<重要>>

・拡張子が.amx のファイルをダウンロードしてください。拡張子が.amf のファイルは、本バージョンの Media Configuration Tool では使用できません。

(3)ダウンロードした用紙情報ファイル(.amx ファイル)を、Media Configuration Tool がインストールされているコンピュータにコピーします。

(4) [用紙種類の追加] ダイアログボックスで [用紙情報ファイルを指定する] を選択して、 [参照] ボタンをクリックします。

| iPFxxxx 用紙種類の追加<br>用紙情報の取得方法を選択してください。[用紙情報ファイルを指定する]を選択した場合は、(*.amx)<br>が入っているフォルダを指定し、表示された一覧からファイル名を選択してください。 | - • <b>x</b> |
|----------------------------------------------------------------------------------------------------|--------------|
| 用紙情報の取得方法を選択してください。「用紙情報ファイルを指定する」を選択した場合は、(*.amx)<br>が入っているフォルダを指定し、表示された一覧からファイル名を選択してください。                    | 6. Car       |
|                                                                                                    |              |
| ○ インターネットに接続して最新の情報を取得する(1)                                                                                      |              |
| ◎ 用紙情報ファイルを指定する例                                                                                                 |              |
| ファイルの場所(L):                                                                                                    |              |
| C:¥Users¥XXXX¥Desktop¥                                                                                           | ▼ 参照(B)      |
| 用紙情報ファイル(E):                                                                                                    |              |
| ファイル名 更新日時 種類                                                                                                    |              |
|                                                                                                    |              |
| ファイル数: 0<br>選択済みファイル数: 0                                                                                         |              |
| OK                                                                                                    | ++>セル        |

(5)用紙情報ファイル (.amx ファイル) が含まれるフォルダを選択して [OK] ボタンをクリックします。

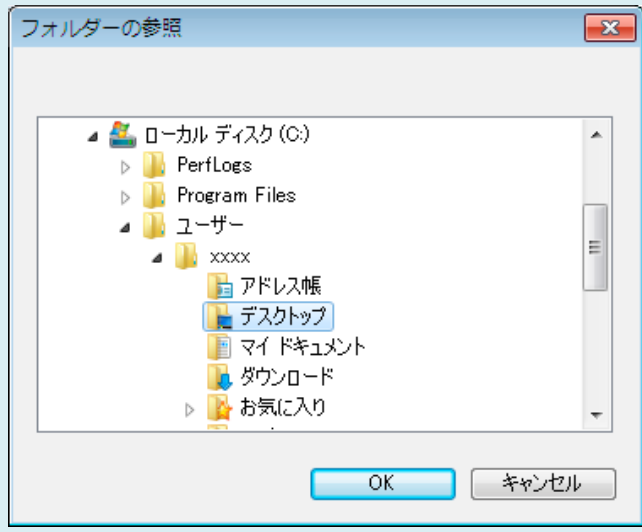

(6) [用紙種類の追加] ダイアログボックスの [用紙情報ファイル] 欄に、選択したフォルダ内の用紙情報ファイル名が 表示されます。用紙情報ファイル名のチェックボックスにチェックマークを付けて選択し、 [OK] ボタンをクリックします。

| -』」iPFxxxx 月        | 用紙種類の追加                              |                                        | _             | - • 💌 |
|---------------------|--------------------------------------|----------------------------------------|---------------|-------|
| 用紙情報の取行<br>が入っているフォ | 得方法を選択してください。[用紙<br>・ルダを指定し、表示された一覧が | 「情報ファイルを指定する」を選択し<br>いらファイル名を選択してください。 | した場合は、(*.amx) |       |
| ◎ インターネ:            | ットに接続して最新の情報を取得                      | <b>}する(1)</b>                          |               |       |
| ◎ 用紙情報              | ファイルを指定する(M)                         |                                        |               |       |
| ファイルの               | D場所(L):                              |                                        |               |       |
| C:¥User             | rs¥xxxx¥Desktop¥                     |                                        |               | 参照(B) |
| 用紙情報                | 職ファイル(E):                            |                                        |               |       |
|                     | ファイル名                                | 更新日時                                   | 種類            |       |
|                     | iPFxxxx-MIF-xx.amx                   | χχοχραγίας χαιχάς                      | 基本用紙情報ファイノ    | L I   |
| ファイル装<br>選択済る       | 攻: 1<br>みファイル巻数: 1                   |                                        |               |       |
|                     |                                      |                                        | ок            | キャンセル |

4. Media Configuration Tool のメインウィンドウが表示されます。 [純正紙の追加] ボタンをクリックします。

| 🚽 imagePRO | GRAF Media Configuration Tool iPFxxxx                                                              |
|------------|----------------------------------------------------------------------------------------------------|
|            | <b>純正紙の追加(E):</b><br>新しい用紙種類をプリンタの操作パネルおよびプリンタドライバに追加します。既存の用紙種類に関する編<br>集もここで行います。                |
|            | <b>カスタム用紙の追加と編集(C):</b><br>カスタム用紙(非推奨紙)をプリンタおよびプリンタドライバで使用できるようにします。追加したカスタム用紙<br>(こ関する編集もここで行います。 |
|            | サポート情報へのリンク(5):<br>製品に関する最新情報やソフトウェアのバージョンアップ情報などを確認することができます。                                     |
|            | <b>製品マニュアルへのリンク(凹):</b><br>プリンタの製品マニュアルを表示します。                                                     |
|            | バージョン情報(い)                                                                                         |
|            | < 戻る(18) 総7(2)                                                                                     |

5. [用紙種類の編集] ダイアログボックスの [更新] ボタンをクリックします。

| → iPFxxx Series 用紙種類の編集                        |                      |                                                                                                    |                                                                                                    |          |
|------------------------------------------------|----------------------|----------------------------------------------------------------------------------------------------|----------------------------------------------------------------------------------------------------|----------|
| 必要な設定を行ってから、[〕<br>[更新]ボタンをクリックするまで<br>れません。    | 更新]ボタンをク<br>ごは、プリンタの | リックしてください。<br>操作パネルおよびプリンタドライバの用                                                                       | 紙種類情報は更新さ                                                                                           |          |
| 用紙種類(T):                                       |                      |                                                                                                    |                                                                                                    |          |
| 用紙のカテゴリー                                       | 状態                   | プリンタドライバ表示名                                                                                            | プリンタパネル表示名                                                                                          | <u> </u> |
| 普通紙                                            |                      | 普通紙                                                                                                    | 普通紙                                                                                                 | E        |
| コート紙<br>フォト用紙<br>ブルーフ用紙<br>サイン/CAD専用<br>スペジスロル |                      | Universal bond Paper<br>Canon プレミアム普通紙<br>Canon プレミアム普通紙(フチ<br>普通紙(高発色)<br>普通紙全種_黒インク節約                | Universal Bond<br>フ <sup>®</sup> レミアム普通紙<br>フ <sup>®</sup> レミアムフツウシフチナシヨウ<br>普通紙(高発色)<br>普通紙_黒インク節約 |          |
| <u>ৰুশ্</u> ব                                  |                      | Canon Matte Coated Paper 9<br>Canon J 一卜紙<br>Canon Hi Resolution Coated B<br>Canon Daque White Paper 1 | Matte Coated 90<br>コード紙<br>Hi ResCtd Bond<br>Opaque Paper 120                                       | - 12     |
| 追加(A)                                          | 2 名                  | 你変更(C) 削除                                                                                              | (D) 表;                                                                                              | 示/非表示(S) |
|                                                |                      |                                                                                                    | 更新(K)                                                                                               | キャンセル    |

6. [更新対象の確認] ダイアログボックスが表示されます。 [更新の対象] を設定し、 [実行] ボタンをクリックします。 プリンタの操作パネルおよびプリンタドライバの用紙情報が更新されます。

| 🚽 iPFxxxx 更新対象               | の確認                                        |                              | - • •    |
|------------------------------|--------------------------------------------|------------------------------|----------|
| プリンタの操作パネルお。<br>プリンタの電源が入って( | よびプリンタドライバの用紙種類を更新<br>いることと、印刷中でないことを確認して  | します。<br>[「実行]ボタンをクリックしてください。 |          |
| 更新の対象(U)                     |                                            |                              |          |
| ◎ プリンタの操作/<br>○ プリンタドライバ     | 《ネルとブリンタドライバを更新する [推]<br>のみ更新する            | 姪]                           |          |
| プリンタ:                        | Canon iPFxxxx                              |                              |          |
| ドライバ:                        | Canon iPFxxxx                              |                              |          |
| 接続先:                         | IP_XXX.XXX.XXX.XXX                         |                              |          |
| プリンタの操作パネル<br>更新しない場合は、      | に登録されている用紙情報は、上書き<br>キャンセルリボタンをクリックしてください。 | だれます。                        |          |
|                              |                                            | < 戻る(B) 実行(E)                | )> キャンセル |

# <メモ>

7.以下のメッセージが表示されます。

| 情報 | 83                                                                              |
|----|---------------------------------------------------------------------------------|
| 1  | プリンタおよびプリンタドライバの用紙種類は、正常に更新されまし<br>た。                                           |
|    | この用紙情報をファイルとして保存することで、他のコンピューター<br>にも同じ用紙情報を適用することができます。<br>用紙情報をファイルとして保存しますか? |
|    | (はい(Y) いいえ( <u>N</u> )                                                          |

<sup>・</sup>通常は、 [プリンタの操作パネルとプリンタドライバを更新する]を選択してください。

現在の用紙情報をファイルとして保存したい場合は [はい] ボタンをクリックします。保存しない場合は [いいえ] ボタンを クリックします。

<メモ>

・用紙情報は用紙情報ファイル(.amx ファイル)として保存されます。

・ここで保存した用紙情報ファイルを他のコンピュータで読み込むと、他のコンピュータに、現在お使いのコンピュータと同じ用 紙情報を適用することができます。

保存した用紙情報ファイルを他のコンピュータで読み込む方法は<u>3.保存した用紙情報ファイルを他のコンピュータに適用</u> するを参照してください。

2-2.新しい用紙情報ファイルを適用するとき

キヤノンから新たに用紙情報ファイル(Media Information File / .amx ファイル)がリリースされた場合には、以下の手順で用紙情報をプリンタの操作パネルおよびプリンタドライバに適用します。

<<重要>>

・用紙情報の設定を行っている間は、対象のプリンタで印刷を実行したり、プリンタの電源を切ったりしないでください。

- ・用紙種類の表示順序などは、用紙情報ファイルを適用すると初期の状態に戻ります。用紙情報ファイルの適用後に改 めて設定し直してください。
- 1. [スタート] メニューから [すべてのプログラム] > [imagePROGRAF Media Configuration Tool] > [imagePROGRAF Media Configuration Tool] を選択します。 Media Configuration Tool が起動します。
- 2. [プリンタの選択] ダイアログボックスが表示されます。用紙情報を更新するプリンタを選択して [次へ] ボタンをクリック します。

| 🚽 ima | gePROGRAF プ!            | リンタの選択                   |         |       |
|-------|-------------------------|--------------------------|---------|-------|
| プリンタ  | ~<br>を選択して[)次へ]ボ        | <i>な</i> ンをクリックしてください。   |         |       |
|       | プリンタ <mark>(P)</mark> : |                          |         |       |
|       | iPFxxxx                 |                          |         | •     |
|       | ドライバ語詳細:                | Canon iPE××××            |         |       |
|       | 接続先:                    | XXX, XXX, XXX, XXX       |         |       |
|       |                         |                          |         |       |
|       |                         |                          |         |       |
|       |                         |                          |         |       |
|       |                         | インストールされていないブリンタを指定する(5) |         |       |
|       |                         |                          |         |       |
|       |                         |                          |         |       |
|       |                         |                          | 次へ(N) > | 終了(X) |
|       |                         |                          |         |       |

3. Media Configuration Tool のメインウィンドウが表示されます。 [純正紙の追加] ボタンをクリックします。

| -🚽 imagePRO | GRAF Media Configuration Tool iPFxxxx                                                | , • 💌  |
|-------------|--------------------------------------------------------------------------------------|--------|
|             | <b>純正紙の追加(E):</b><br>新しい用紙種類をプリンタの操作パネルおよびプリンタドライバに追加します。既存の用紙種<br>集もここで行います。        | 護に関する編 |
|             | カスタム用紙の追加と編集(C):<br>カスタム用紙(非推奨紙)をプリンタおよびプリンタドライバで使用できるようにします。追加した<br>に関する編集もここで行います。 | カスタム用紙 |
|             | サポート情報へのリンク(5):<br>製品に関する最新情報やソフトウェアのバージョンアップ情報などを確認することができます。                       |        |
|             | <b>製品マニュアルへのリンク(M):</b><br>プリンタの製品マニュアルを表示します。                                       |        |
|             | バージョ                                                                                 | ン情報─   |
|             | < 戻る(B)                                                                              | 終了(区)  |

#### **<メモ>**

・ここでメインウィンドウが表示されず、 [用紙種類の追加] ダイアログボックスが表示される場合は、 2-1. Media Configuration Toolをインストールしたときを参照して設定を行ってください。

お使いのプリンタドライバに適用されている用紙情報ファイルよりも新しいバージョンの用紙情報ファイルがキヤノンのウェブサイト上にリリースされているときには、以下のメッセージが表示されます。用紙情報を更新する場合は、[OK] ボタンをクリックします。

| 0 | キヤノンのウェブサイトに新しい用紙情報があります。[追加]ボタン<br>をクリックして表示される画面から、新しい用紙情報を取得すること<br>ができます。<br>注意:用紙情報を更新すると、用紙の並び順や[表示/非表示]の設定は<br>初期の状態に戻ります。 |
|---|----------------------------------------------------------------------------------------------------|
|   | OK キャンセル                                                                                                    |

### <<重要>>

・用紙情報を更新すると、用紙の並び順や [表示/非表示] の設定は初期の状態に戻ります。

4. [用紙種類の編集] ダイアログボックスが表示されます。 [追加] ボタンをクリックします。

| 🚽 iPFxxxx 用紙種類の編集                             |                      |                                                                                         |                                                                                                    |          |  |  |
|-----------------------------------------------|----------------------|-----------------------------------------------------------------------------------------|----------------------------------------------------------------------------------------------------|----------|--|--|
| 必要な設定を行ってから、「更<br>「更新」ボタンをクリックするまで<br>れません。   | 新]ボタンをク!<br>は、プリンタの扌 | りックしてください。<br>操作パネルおよびプリンタドライバの用                                                        | 紙種類情報は更新さ                                                                                           |          |  |  |
| 用紙種類(T):                                      |                      |                                                                                         |                                                                                                    |          |  |  |
| 用紙のカテゴリー                                      | 状態                   | プリンタドライバ表示名                                                                             | プリンタパネル表示名                                                                                          | <u>^</u> |  |  |
| 普通紙                                           |                      | 普通紙                                                                                     | 普通紙                                                                                                 | Ξ        |  |  |
| コート紙<br>フォト用紙<br>ブルーフ用紙<br>サイン/CAD専用<br>スペシャル |                      | Universal bond Paper<br>Canon プレミアム普通紙<br>Canon プレミアム普通紙(フチ<br>普通紙(高発色)<br>普通紙全種_黒インク節約 | Universal Bond<br>フ <sup>*</sup> レジアム普通紙<br>フ <sup>*</sup> レジアムフックシフチナシヨウ<br>普通紙(高発色)<br>普通紙_黒インク節約 |          |  |  |
| ৰুশ্ব<br>বৃশ্ব                                |                      | Canon J—卜紙<br>Canon J—卜紙<br>Canon Hi Resolution Coated B<br>Canon Opaque White Paper 1  | Matte Coated 90<br>コート紙<br>Hi ResCtd Bond<br>Opaque Paper 120                                       |          |  |  |
| 追加(A)                                         | 名和                   | <b>亦変更(C)</b> 削除                                                                        | (D) 表示                                                                                              | ╦/非表示(S) |  |  |
|                                               |                      |                                                                                         | 更新 <mark>(K)</mark>                                                                                 | キャンセル    |  |  |

5. [インターネットに接続して最新の情報を取得する] が選択されていることを確認して、 [OK] ボタンをクリックします。

| 🚽 iPFxxxx 用紙種類の追加                                      |                            |                             | х |
|--------------------------------------------------------|----------------------------|-----------------------------|---|
| 追加する用紙情報の取得方法を選択して<br>注意:この後で表示される[用紙種類情報』<br>更新されません。 | (ださい。<br>D編集]画面で[更新]ボタンを押す | ままでは、用紙種類情報は                |   |
| ◎ インターネットに接続して最新の情報を                                   | :取得する(1)                   |                             |   |
| ◎ 用紙情報ファイルを指定する(M)                                     |                            |                             |   |
| ファイルの場所(L):                                            |                            |                             |   |
| C:¥Users¥                                              |                            | ▼ 参照(B)                     |   |
| 用紙情報ファイル(E):                                           |                            |                             |   |
| ファイル名                                                  | 更新日時                       | 種類                          |   |
|                                                        |                            |                             |   |
|                                                        |                            |                             |   |
|                                                        |                            |                             |   |
| ファイル数: 0<br>選択済みファイル数: 0                               |                            |                             |   |
|                                                        |                            | ок <i><b>+</b>+&gt;</i> ンセル |   |

ここで以下のメッセージが表示される場合は、お使いのプリンタドライバにはすでに最新の用紙情報が適用されています。通常は更新を行う必要はありません。更新せずに終了する場合は、[いいえ]ボタンをクリックしてください。更新を続ける場合は[はい]ボタンをクリックします。

|   |                                                        | X                                | J |
|---|--------------------------------------------------------|----------------------------------|---|
| i | すでに最新の用紙情報に更新されている<br>[はい]を選択した場合は、用紙の並び順<br>の状態に戻ります。 | ます。更新を続けますか?<br>順や[表示/非表示]の設定は初期 |   |
|   |                                                        | (はい(Y) いいえ(N)                    |   |

### <<重要>>

・用紙情報を更新すると、用紙の並び順や [表示/非表示] の設定は初期の状態に戻ります。

■以下のメッセージが表示される場合

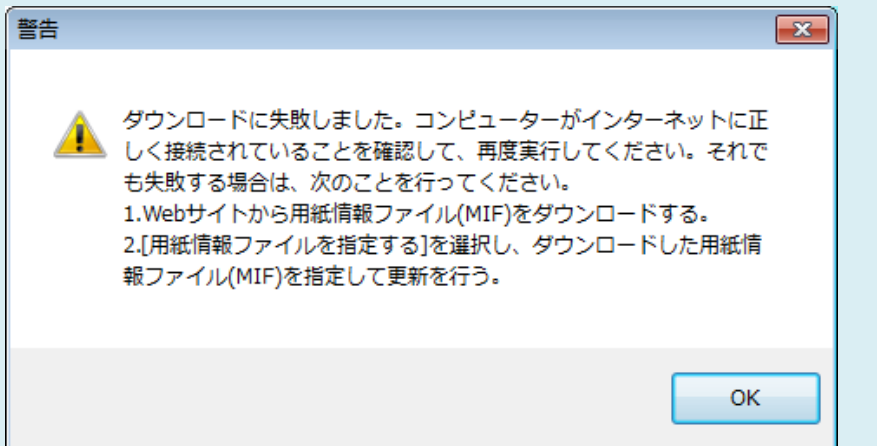

このメッセージが表示される場合は、インターネットから自動で用紙情報ファイルをダウンロードすることができません。次の 手順に従って設定を行ってください。

(1)インターネットにアクセスできるコンピュータでブラウザを開き、キヤノンのウェブサイトにアクセスします。

(2)キヤノンのウェブサイトから、更新を行うプリンタに対応した用紙情報ファイル(Media Information File/.amx ファ イル)をダウンロードします。

<<重要>>

・拡張子が.amx のファイルをダウンロードしてください。拡張子が.amf のファイルは、本バージョンの Media Configuration Tool では使用できません。

(3)ダウンロードした用紙情報ファイル(.amx ファイル)を、Media Configuration Tool がインストールされているコンピュータにコピーします。

(4) [用紙種類の追加] ダイアログボックスで [用紙情報ファイルを指定する] を選択して、 [参照] ボタンをクリックします。

| 山 iPFxxxx 用細                      | 「種類の追加                     |                           |               | - • • |
|-----------------------------------|----------------------------|---------------------------|---------------|-------|
| 追加する用紙情朝<br>注意:この後で表示<br>更新されません。 | 品の取得方法を選択して<br>示される[用紙種類情報 | ください。<br>の編集]画面で[更新]ボタンを邦 | 甲すまでは、用紙種類情報は |       |
| ◎ インターネット                         | に接続して最新の情報                 | を取得する(I)                  |               |       |
| ◎ 用紙情報ファ                          | ・イルを指定する <mark>(M)</mark>  |                           |               |       |
| ファイルの場                            | 所(L):                      |                           |               |       |
| C:¥Users¥                         | xxxx¥Desktop¥              |                           | •             | 参照(B) |
| 用紙情報フ                             | ァイル(E):                    |                           |               |       |
|                                   | ファイル名                      | 更新日時                      | 種類            |       |
|                                   |                            |                           |               |       |
| ファイル数:・<br>選択済みフ                  | 0<br>ァイル数: 0               |                           |               |       |
|                                   |                            |                           | ОК            | キャンセル |
|                                   |                            |                           |               |       |

(5)用紙情報ファイル(.amx ファイル)が含まれるフォルダを選択して [OK] ボタンをクリックします。

| フォルダーの参照                | ×        |
|-------------------------|----------|
|                         |          |
| ▲ 🌉 ローカル ディ3ク (C)       |          |
| PerfLogs                |          |
| þ 📙 Program Files       |          |
| ⊿ 퉬 ユーザー                |          |
| 🔺 🍌 xxxx                | =        |
| 🎽 アドレス帳                 |          |
| ■ フノ ドケーバート             |          |
| ペイ トぞユメノト<br>  - ダウンロード |          |
| ■ \$5500-11             |          |
|                         | Ŧ        |
| OK twitt                | П.       |
|                         | <i>w</i> |

(6) [用紙種類の追加] ダイアログボックスの [用紙情報ファイル] に、選択したフォルダ内の用紙情報ファイル名が表示されます。用紙情報ファイル名のチェックボックスにチェックマークを付けて選択し、 [OK] ボタンをクリックします。

| -」」<br>iPFxxxx用                | 1紙種類の追加                                 |                        | 1          | - • • |
|--------------------------------|-----------------------------------------|------------------------|------------|-------|
| 追加する用紙悄<br>注意:この後で:<br>更新されません | 春報の取得方法を選択してくださ<br>表示される[用紙種類情報の編]<br>。 | い。<br>集]画面で[更新]ボタンを押すま | では、用紙種類情報は |       |
| ◎ インターネ:                       | ットに接続して最新の情報を取得                         | する(I)                  |            |       |
| ◎ 用紙情報                         | ファイルを指定する(M)                            |                        |            |       |
| ファイルの                          | )場所(L):                                 |                        |            |       |
| C:¥User                        | rs¥xxxx¥Desktop¥                        |                        |            | 参照(B) |
| 用紙情華                           | 職ファイル(E):                               |                        |            |       |
|                                | ファイル名                                   | 更新日時                   | 種類         |       |
|                                | iPFxxxx-MIF-xx.amx                      |                        | 基本用紙情報ファー  | (JL   |
| ファイル装選択済る                      | ý: 1<br>かファイル数: 1                       |                        |            |       |
|                                |                                         |                        | ОК         | キャンセル |
| 手順6に通                          | 進みます。                                   |                        |            |       |

6.確認画面が表示されます。 [OK] ボタンをクリックします。

7. [用紙種類の編集] ダイアログボックスの [更新] ボタンをクリックします。

| 🚽 iPFxxx Series 用紙種類                           |                        |                                                                                                    |                                                                      |          |  |  |
|------------------------------------------------|------------------------|----------------------------------------------------------------------------------------------------|----------------------------------------------------------------------|----------|--|--|
| 必要な設定を行ってから、「更新<br>「更新1ポタンをクリックするまでは<br>れません。  | 所]ボタンをクリッ<br>に、プリンタの1衆 | ウしてください。<br>作パネルおよびプリンタドライバの用i                                                                         | 紙種類情報は更新さ                                                            |          |  |  |
| 用紙種類(T):                                       |                        |                                                                                                    |                                                                      |          |  |  |
| 用紙のカテゴリー                                       | 状態                     | プリンタドライバ表示名                                                                                            | プリンタパネル表示名                                                           | -        |  |  |
| 普通紙                                            |                        | 普通紙                                                                                                    | 普通紙                                                                  | E        |  |  |
| コート紙<br>フォト用紙<br>ブルーフ用紙<br>サイン/CAD専用<br>2.ペジャル |                        | Chiversa Bond Paper<br>Canon プレミアム普通紙<br>Canon プレミアム普通紙(フチ<br>普通紙(高発色)<br>普通紙全種_黒インク節約                 | ンパルマアム普通紙<br>フ <sup>°</sup> ルミアムフックシフチナシヨウ<br>普通紙(高発色)<br>普通紙_黒インク節約 |          |  |  |
| JAC                                            |                        | Canon Matte Coated Paper 9<br>Canon 二一卜紙<br>Canon Hi Resolution Coated B<br>Canon Opaque White Paper 1 | Matte Coated 90<br>コード紙<br>Hi ResCtd Bond<br>Opaque Paper 120        | 15       |  |  |
|                                                | 名称                     | <b>変更(C)</b> 削除(                                                                                       | (D) 表                                                                | 示/非表示(S) |  |  |
|                                                |                        |                                                                                                    |                                                                      | キャンセル    |  |  |

8. [更新対象の確認] ダイアログボックスが表示されます。 [更新の対象] を設定し、 [実行] ボタンをクリックします。 プリンタの操作パネルおよびプリンタドライバの用紙情報が更新されます。

| ・) iPFxxxx 更新対象<br>プリンタの操作パネルお<br>プリンタの電源が入ってい             | の確認<br>よびプリンタドライバの用紙種類を更き<br>いることと、印刷中でないことを確認し                                               | 新します。<br>って[実行]ボタンをクリックしてください。 |       |
|------------------------------------------------------------|-----------------------------------------------------------------------------------------------|--------------------------------|-------|
| 更新の対象(U)<br><ul> <li>ブリンタの操作/</li> <li>プリンタドライバ</li> </ul> | ペネルとプリンタドライバを更新する [扌<br>のみ更新する                                                                | 饉與]                            |       |
| ブリンタ:<br>ドライバ:<br>接続先:<br>ブリンタの操作パネル<br>更新しない場合は、          | Canon iPFxxxx<br>Canon iPFxxxx<br>IP_xxx xxx.xxx<br>に登録されている用紙情報紙、上書<br>(キャンセル]ボタンをクリックしてください | :きされます。<br>%                   |       |
|                                                            |                                                                                               | < 戻る(B) 実行(E) >                | キャンセル |

<メモ>

・通常は、【プリンタの操作パネルとプリンタドライバを更新する】を選択してください。

9.以下のメッセージが表示されます。

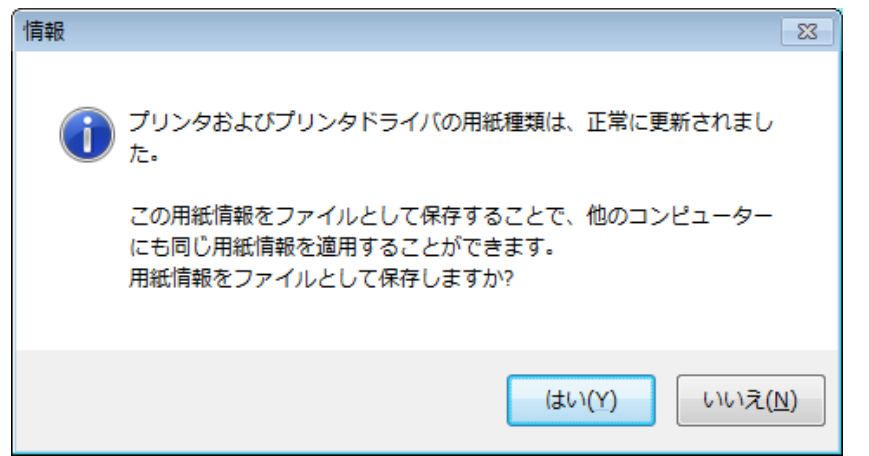

現在の用紙情報をファイルとして保存したい場合は [はい] ボタンをクリックします。保存しない場合は [いいえ] ボタンを クリックします。

#### **<メモ>**

・用紙情報は用紙情報ファイル(.amx ファイル)として保存されます。

・ここで保存した用紙情報ファイルを他のコンピュータで読み込むと、他のコンピュータに、現在お使いのコンピュータと同じ用 紙情報を適用することができます。

保存した用紙情報ファイルを他のコンピュータで読み込む方法は<u>3.保存した用紙情報ファイルを他のコンピュータに適用</u> するを参照してください。

# 3.保存した用紙情報ファイルを他のコンピュータに適用する

お使いのコンピュータで保存した用紙情報ファイルは、以下の手順で他のプリンタやコンピュータに読み込んで使用することができます。

1.保存した用紙情報ファイル(.amx)を、他のコンピュータにコピーします。

2.他のコンピュータで Media Configuration Tool をインストールして起動します。

3. [プリンタ選択] ダイアログボックスでプリンタを選択し、[次へ] ボタンをクリックします。

#### <メモ>

・読み込もうとしている用紙情報ファイルに対応した機種のプリンタを選択してください。

4. [用紙種類の追加] ダイアログボックスで [用紙情報ファイルを指定する] を選択し、 [参照] ボタンをクリックして、コ ピーした.amx ファイルが入っているフォルダを指定します。

用紙情報ファイル名のチェックボックスにチェックマークをつけて選択し、[OK]ボタンをクリックします。

| 🚽 iPf      | Fxxxx 用            | 紙種類の追加                             |                                        |               | - • * |
|------------|--------------------|------------------------------------|----------------------------------------|---------------|-------|
| 用紙幣<br>が入っ | 春報の取得<br>ているフォノ    | ▶方法を選択してください。[用:<br>」ダを指定し、表示された一覧 | 紙情報ファイルを指定する]を選択<br>[からファイル名を選択してください。 | した場合は、(*.amx) |       |
| 0-         | (ンターネッ             | トに接続して最新の情報を取                      | 得する(I)                                 |               |       |
| ()<br>(    | 月紙情報ラ              | ワァイルを指定する(M)                       |                                        |               |       |
|            | ファイルの <sup>3</sup> | 惕所(L):                             |                                        |               |       |
|            | C:¥Users           | ¥XXXX¥Desktop¥                     |                                        | •             | 参照(B) |
|            | 用紙情報               | ファイル(E):                           |                                        |               |       |
|            |                    | ファイル名                              | 更新日時                                   | 種類            |       |
|            | <b>V</b>           | iPFxxxx-MIF-xx.amx                 |                                        | 基本用紙情報ファ      | マイル   |
|            | ファイル数<br>選択済み      | : 1<br>ファイル数: 1                    |                                        |               |       |
|            |                    |                                    |                                        | ОК            | キャンセル |

#### **<メモ>**

・ここで Media Configuration Toolのメインウィンドウが表示される場合は、 [純正紙の追加] ボタンをクリックし、開いた画面で [追加] ボタンをクリックしてください。

5.確認画面が表示されます。 [OK] ボタンをクリックします。

6.Media Configuration Tool のメインウィンドウが表示されます。 [純正紙の追加] ボタンをクリックします。

| 🚽 imagePRO | OGRAF Media Configuration Tool iPFxxxx                                               | - • 💌   |
|------------|--------------------------------------------------------------------------------------|---------|
|            | <b>純正紙の追加(E):</b> 新しい用紙種類をプリンタの操作パネルおよびプリンタドライバに追加します。既存の用紙種<br>集もここで行います。           | 重類に関する編 |
|            | カスタム用紙の追加と編集(C):<br>カスタム用紙(非推奨紙)をプリンタおよびプリンタドライバで使用できるようにします。追加しば<br>に関する編集もここで行います。 | たカスタム用紙 |
|            | サポート情報へのリンク(5):<br>製品に関する最新情報やソフトウェアのバージョンアップ情報などを確認することができます。<br>]                  | ,       |
| 1          | <b>製品マニュアルへのリンク(M):</b><br>プリンタの製品マニュアルを表示します。                                       |         |
|            | バージョ<br>                                                                             | ≥/情報()) |
|            | < 戻る(B)                                                                              | 終了(X)   |

7. [用紙種類の編集] ダイアログボックスの [更新] ボタンをクリックします。

| 🚽 iPFxxx Series 用紙                            | 重類の編集                   |                                                                                                    |                                                                                                    | - • •                    |
|-----------------------------------------------|-------------------------|----------------------------------------------------------------------------------------------------|----------------------------------------------------------------------------------------------------|--------------------------|
| 必要な設定を行ってから、<br>[更新]ボタンをクリックする。<br>れません。      | [更新]ボタンをク<br>までは、プリンタの3 | リックしてください。<br>操作パネルおよびプリンタドライバの用                                                                       | 紙種類情報は更新さ                                                                                           |                          |
| 用紙種類(T):                                      |                         |                                                                                                    |                                                                                                    |                          |
| 用紙のカテゴリー                                      | 状態                      | プリンタドライバ表示名                                                                                            | プリンタパネル表示名                                                                                          | <u> </u>                 |
| 普通紙                                           |                         | 普通紙                                                                                                    | 普通紙                                                                                                 | E                        |
| コート紙<br>フォト用紙<br>ブルーフ用紙<br>サイン/CAD専用<br>スペシャル |                         | Universal bond Paper<br>Canon プレミアム普通紙<br>Canon プレミアム普通紙(フチ<br>普通紙(高発色)<br>普通紙全種_黒インク節約                | Universal Bond<br>フ <sup>*</sup> レミアム普通紙<br>フ <sup>*</sup> レミアムフツウシフチナシヨウ<br>普通紙(高発色)<br>普通紙_黒インク節約 |                          |
| すべて                                           |                         | Canon Matte Coated Paper 9<br>Canon J—卜紙<br>Canon Hi Resolution Coated B<br>Canon Opaque White Paper 1 | Matte Coated 90<br>コード紙<br>Hi ResCtd Bond<br>Opaque Paper 120                                       | <u> 01</u><br>  <b>1</b> |
|                                               |                         | <b>亦変更(C)</b> 削除                                                                                       | (D) 表                                                                                               | 示/非表示(S)                 |
|                                               |                         |                                                                                                    | 更新(K)                                                                                               | キャンセル                    |

8. [更新の対象]を設定し、[実行]ボタンをクリックします。

| プリンタの操作パネルおよびプリンタドライバの用紙種類を更新します。<br>プリンタの電源が入っていることと、印刷中でないことを確認して[実行]ボタン | をクリックしてください。       |
|----------------------------------------------------------------------------|--------------------|
| 更新の対象(U)                                                                   |                    |
| ◎ プリンタの操作パネルとプリンタドライバを更新する [推奨]                                            |                    |
| ◎ プリンタドライバのみ更新する                                                           |                    |
| プリンタ: Canon iPFxxxx                                                        |                    |
| ドライバ: Canon iPFxxxx                                                        |                    |
| 接続先: IP_xxx.xxx.xxx                                                        |                    |
| プリンタの操作パネルに登録されている用紙情報版、上書きされます。<br>更新しない場合は、[キャンセル]ボタンをクリックしてください。        |                    |
| < 戻:                                                                       | 5(B) 実行(E) > キャンセル |

# 注意事項:旧バージョンのMedia Configuration Toolで作成したカスタム用紙を使用する場合

旧バージョン(Version 5.8xxx 以下)の imagePROGRAF Media Configuration Tool を使用して作成したカスタム 用紙を、本バージョンの Media Configuration Tool で使用するためには、以下の手順を行う必要があります。

#### <<重要>>

・カスタム用紙を作成したプリンタすべてに対して、以下の手順を行ってください。

1.カスタム用紙を作成したプリンタに対応する旧バージョンの Media Configuration Tool を起動します。 [スタート] メ
 ニューから [すべてのプログラム] > [iPFxxxx Media Configuration Tool] > [iPFxxxx Media Configuration Tool] を選択します。

#### 2.[カスタム用紙の追加と編集]ボタンをクリックします。

| 🚽 iPFxxxx M | edia Configuration Tool 📃 📃 💽                                                                      |
|-------------|----------------------------------------------------------------------------------------------------|
|             | <b>純正紙の追加(E):</b><br>新しい用紙種類をプリンタの操作パネルおよびプリンタドライバに追加します。既存の用紙種類に関する編<br>集もここで行います。                |
|             | <b>カスタム用紙の追加と編集(C):</b><br>カスタム用紙(非推奨紙)をプリンタおよびプリンタドライバで使用できるようにします。追加したカスタム用紙<br>(こ関する編集もここで行います。 |
|             | サポート情報へのリンク(5):<br>製品に関する最新情報やソフトウェアのバージョンアップ情報などを確認することができます。                                     |
|             | <b>製品マニュアルへのリンク(M):</b><br>プリンタの製品マニュアルを表示します。                                                     |
|             | バージョン情報(B)                                                                                         |
|             | 総了(X)                                                                                              |

3. [プリンタの選択] ダイアログボックスの [プリンタ] に、カスタム用紙を作成したプリンタが表示されていることを確認し、 [次へ] ボタンをクリックします。

| 🚽 iPF> | xxxx プリンタの選掛            | 5                        |                    | • 🗙 |
|--------|-------------------------|--------------------------|--------------------|-----|
| プリンタ   | な選択して[)なへ]ボタン           | をクリックしてください。             |                    |     |
|        | プリンタ <mark>(P)</mark> : |                          |                    |     |
|        | Canon iPFxxxx           |                          | •                  |     |
|        | ドライバ詳細:                 | Canon iPFxxxx            |                    |     |
|        | 接続 <del>先</del> :       | XXX. XXX. XXX. XXX       |                    |     |
|        |                         |                          |                    |     |
|        |                         |                          |                    |     |
|        |                         | インストールされていないプリンタを指定する(5) |                    |     |
|        |                         |                          |                    |     |
|        |                         |                          |                    |     |
|        |                         |                          | <u>次へ図&gt; キャン</u> | ンセル |
|        |                         |                          |                    |     |

# 4.追加済みのカスタム用紙を選択して、 [書き出し] ボタンをクリックします。

| 🚽 iPFxxxx カスタム用紙の                 | - • -       |                |         |
|-----------------------------------|-------------|----------------|---------|
| カスタム用紙(非推奨紙)をプリ<br>紙に関する編集もここで行いま |             |                |         |
| 追加済みのカスタム用紙:                      |             |                |         |
| プリンタドライバ表示名                       | プリンタパネル表示名  | 基準用紙           |         |
| XXXXXXX                           | XXXXXXX     | XXXXXXXXXXX    |         |
| <u>(A) مرزقز</u>                  | 編集(1) 削除(0) | <u>読み込み(I)</u> | 書き出し(E) |
| <u> ヘルプ(1)</u>                    |             |                | 戻る      |

5.カスタム用紙情報ファイルの保存先を指定して [OK] ボタンをクリックします。

| IPFxxxx カスタム用紙情<br>カスタム用紙の用紙情報を用組<br>保存先のフォルダを指定して、<br>[出力ファイル]の欄をクリックする |             |            |       |
|--------------------------------------------------------------------------|-------------|------------|-------|
| 保存先フォルダ(S):<br>C:¥Users¥xxxx¥Desktop¥<br>用紙情報ファイル名(F):                   |             |            | 参照(0) |
| 出力ファイル                                                                   | プリンタドライバ表示名 | プリンタパネル表示名 |       |
| 20000000                                                                 | X000000X    | X000000X   |       |
|                                                                          |             | ОК         | キャンセル |

6.Media Configuration Tool を終了します。

- 7.本バージョンの Media Configuration Tool を起動します。 [スタート] メニューから [すべてのプログラム] > [imagePROGRAF Media Configuration Tool] > [imagePROGRAF Media Configuration Tool] を 選択します。
- 8. [プリンタの選択] ダイアログボックスの [プリンタ] に、手順 3 と同じプリンタが選択されていることを確認し、 [次へ] ボ タンをクリックします。

| 🚽 imag | jePROGRAF プ             | リンタの選択                            |          | - • 💌 |
|--------|-------------------------|-----------------------------------|----------|-------|
| プリンタも  | を選択して[)欠へ]ボ             | なンをクリックしてください。                    |          |       |
| -      | プリンタ <mark>(2)</mark> : |                                   |          |       |
| (      | iPFxxxx                 |                                   |          | •     |
|        | ドライバ『詳細:                | Canon iPF××××                     |          |       |
| ŧ      | 接続先 <mark>:</mark>      | xxx, xxx, xxx, xxx                |          |       |
|        |                         |                                   |          |       |
|        |                         |                                   |          |       |
| (      |                         | インストールされていないプリンタを指定する( <u>S</u> ) |          |       |
|        |                         |                                   |          |       |
|        |                         |                                   | <u> </u> | 終了(X) |

### 9. [カスタム用紙の追加と編集] ボタンをクリックします。

| 🚽 imagePRO | GRAF Media Configuration Tool iPFxxxx 📃 📃 🔳 🗾                                                      |
|------------|----------------------------------------------------------------------------------------------------|
|            | <b>徒正紙の追加(E):</b><br>新しい用紙種類をプリンタの操作パネルおよびプリンタドライバに追加します。既存の用紙種類に関する編<br>集もここで行います。                |
|            | <b>カスタム用紙の追加と編集(_):</b><br>カスタム用紙(非推奨紙)をプリンタおよびプリンタドライバで使用できるようにします。追加したカスタム用紙<br>(こ関する編集もここで行います。 |
|            | サポート情報へのリンク(5):<br>製品に関する最新情報やソフトウェアのバージョンアップ情報などを確認することができます。                                     |
| 2          | <b>製品マニュアルへのリンク(M):</b><br>ブリンタの製品マニュアルを表示します。                                                     |
|            | 「バージョン情報(小)                                                                                        |
|            | < 戻る(B) 終了(X)                                                                                      |

# 10.[読み込み]ボタンをクリックします。

| 🚽 iPFxxxx カスタム用紙の                   |                                          |                     |         |
|-------------------------------------|------------------------------------------|---------------------|---------|
| カスタム用紙(非推奨紙)をプリン<br>紙に関する編集もここで行います | 々およびプリンタドライバで使用す<br>す。                   | できるようにします。追加したカスタム用 |         |
| 追加済みのカスタム用紙:                        |                                          |                     |         |
| プリンタドライバ表示名                         | プリンタパネル表示名                               | 基準用紙                |         |
|                                     |                                          |                     |         |
| <u>追加(A)</u>                        | □[[1]][1]][1]][1]][1]][1]][1]][1]][1]][1 | 読み込み①               | 書き出し(E) |
| ヘルプ( <u>)</u>                       |                                          |                     | 戻る      |

# 11.手順5で書き出したカスタム用紙情報ファイルを選択して、[次へ]ボタンをクリックします。

| -🖢 iPFx       | xxx カスタム用紙情報ファイル                           | ルの指定                                  |             |       |
|---------------|--------------------------------------------|---------------------------------------|-------------|-------|
| カスタム月<br>用紙情報 | 月紙をプリンタの操作パネルおよびフ<br>服ファイル(*.am1)を指定して、D次^ | りリンタドライバに注追加します。<br>、」ボタンをクリックしてください。 |             |       |
| ファイル          | ⑦場所(I):                                    |                                       |             |       |
| C:¥Use        | ers¥xxxx¥Desktop¥                          |                                       | •           | 参照(B) |
| 用紙情           | 報ファイル(E):                                  |                                       |             |       |
|               | ファイル名                                      | 更新日時                                  | 種類          |       |
|               | xxxxxxxxx.am1                              | xxxxbxbx xx xx                        | XXXXXXXXXXX |       |
| ファイル<br>選択済   | 版: 1<br>みファイル数: 1                          |                                       |             |       |
|               |                                            |                                       | ☆へ(\)>      | キャンセル |

# 12. [更新の対象]を設定し、[実行]ボタンをクリックします。

| 🚽 iPFxxxx 更新対象の                                             | り確認                                                  |                                | - • • |
|-------------------------------------------------------------|------------------------------------------------------|--------------------------------|-------|
| プリンタの操作パネルお。<br>プリンタの電源が入ってい                                | ンプリンタドライバの用紙種類を更新<br>ることと、印刷中でないことを確認し               | 新します。<br>って[実行]ボタンをクリックしてください。 |       |
| 更新の対象(U)<br><ul> <li>ブリンタの操作が</li> <li>ブリンタドライバの</li> </ul> | ネルとプリンタドライバを更新する [推<br>)み更新する                        | ŧ奖]                            |       |
| プリンタ:<br>ドライバ:<br>接続先:                                      | Canon iPFxxxx<br>Canon iPFxxxx<br>IP_xxx.xxx.xxx.xxx | ******                         |       |
| クリンタの1年1月ハイル<br>更新しない場合は、[                                  | ・豆がくりししいる汁が、「「キャッス」 上番<br>キャンセル」「ボタンをクリックしてください      | CC1149.<br>0                   |       |
|                                                             |                                                      | < 戻る(B) 実行(E) >                | ++>UU |

■商標について

- ・Canon、Canon ロゴ、imagePROGRAFは、キヤノン株式会社の商標または登録商標です。
- ・Microsoft は、Microsoft Corporationの登録商標です。
- ・Windows は、米国 Microsoft Corporation の米国およびその他の国における登録商標または商標です。

#### ■著作権について

・このマニュアルの内容の一部または全部を無断で転載することは禁止されています。

- ■ご承知いただきたいこと
- ・このマニュアルで使われているコンピューターの操作画面は、お使いの機種や環境によって表示が異なる場合があります。
- ・このマニュアルに記載した内容は予告なしに変更する場合があります。